برای ثبت درخواست صدور دانشنامه، ریزنمرات و مجوز تحویل مدارک به آدرس ذیل مراجعه نمایید.

|                                                                                                    | مرکز خدمات آموزشی                                                                                                | دند مىدا مەمىنىدىنى دەمىنى دە ئىزىزىكى<br>مەدىن تامۇرى                                                                      |  |
|----------------------------------------------------------------------------------------------------|----------------------------------------------------------------------------------------------------|----------------------------------------------------------------------------------------------------|--|
| بوخگان                                                                                                    | <b>لماز دریافت مدارک دانش آن</b><br>به بیره مده مدهان دون هوشمند (دون م                                          | کد ملی:<br>کلمه عبور:<br>ابرانی انباع ورود<br>فرم عضویت داربانی کلمه عبور ورود از طریز                                      |  |
|                                                                                                    | بسمه تعالي                                                                                                    |                                                                                                    |  |
| فرهبخته این وزارت، اقدام به راه اندازی سامانه مجازی دریافت مدارك دانش<br>ره پست جمهوری اسلامی ایران دریافت نمایید. | , راستای اخترام به وقت و سرمایه دانش آموختگان<br>از طریق سامانه، مدارك مورد نباز خود را از طریق ادار             | مرکز خدمات آموزشی وزارت بهداشت درمان و آموزش پزشکی، در<br>آموختگان نموده است،تا بدون نباز به حضور در دانشگاه با ارسال مدارك |  |
|                                                                                                    |                                                                                                    | 🔍 هدف از ایجاد سامانه:                                                                                                    |  |
|                                                                                                    |                                                                                                    | 1. اطلاع از کلیه قوانین و آئین نامه های آموزشیی                                                                             |  |
|                                                                                                    | نالي و بروز خطرات جاني                                                                                           | 2. حذف رفت و آمدهای غیر ضروری و پیشگیری از تحمیل هزینه های ا                                                                |  |
|                                                                                                    |                                                                                                    | 3. صرفه جویی در هزینه سفرها و اقامت در شهر محل دانشگاه                                                                      |  |
|                                                                                                    | ت                                                                                                    | 4. امکان اطلاع رسانی به دانش آموختگان در اسرع وقت به صورت آنلا                                                              |  |
|                                                                                                    | کان                                                                                                    | 5. ساده سازې و سرعت بخشيدن براې اطلاع رساني به دانش اموخت                                                                   |  |
|                                                                                                    |                                                                                                    | antist of source and the 🚨                                                                                                  |  |
| the management of the second details of the second                                                                 | and the second second second second second second second second second second second second second second second | به جدودان عضویت در ساست».                                                                                                   |  |
|                                                                                                    |                                                                                                    |                                                                                                    |  |

https://eg.behdasht.gov.ir

در صورتی که قبلا عضو این سایت نشدهاید. فرم عضویت را تکمیل کرده و صفحه کاربری خود را ایجاد کنید.

تصویر مدارک لازم جهت عضویت در سایت:

- ۱- تصویر پشت کارت ملی
- ۲- تصویر روی کارت ملی
- ۳- تصویر صفحه اول شناسنامه
- ۴- تصویر صفحه توضیحات شناسنامه
  - ۵- عکس پرسنلی ۴\*۳

## از قسمت مشخص شده وارد فرم عضویت و ثبت نام میشوید.

دانش آموخته گرامی نظر به اینکه از این پس دانشگاه های علوم پزشکی از پذیرش حضوری دانش آموختگان معذور خواهند بود لذا خواهشمند است ابتدا **فرم عضویت** را با توجه به دستورالعمل زیر پر نمایید و منتظر ارسال کلمه عبور پس از تایید دانش آموختگی خود باشید.

## 鵦 نحوه تکمیل فرم:

در هنگام تکمیل فرم حتما به نکات ذیل توجه فرمایید:

🔍 ثبت نام تنها از طریق رایانه و ترجیحا به کارگیري مرورگر Google chrome انجام گیرد.

🖗 در صورت نمایش پنجره هشدار ها (alarm) در زمان ثبت نام، به هیچ عنوان گزینه prevent this page from creating additional dialogs در پایین پنجره هشدار انتخاب نگردد.

1. در هنگام درج مشخصات، اطلاعات مربوط به آخرین رشته و مقطع تحصیلی خود را که در دانشگاه علوم پزشکی گذرانده اید،وارد نمایید. خواهشمند است به علت اهمیت صحت ثبت اطلاعات دریافتی دقت لازم در هنگام ورود اطلاعات بعمل آید.

یس از ورود اطلاعات و ذخیره اطلاعات، یك كلمه عبور به شماره همراه شما ارسال می گردد.

👰 از آنجائی که مسئولیت صحت اطلاعات درج شده در سامانه با شخص متقاضی میباشد لطفا در ورود اطلاعات دقت نمائید زیرا اطلاعات درج شده تا زمانی که به تائید کارشناسان اداره دانش آموختگان دانشگاه نرسیده باشد قابل ویرایش و اصلاح می باشد و بعد از تائید امکان تغییر اطلاعات توسط متقاضی وجود ندارد.

4. کاربر گرامی جهت ورود به سامانه به منظور درخواست مدارك منحصرا از كلمه عبوري كه به شماره همراه شما ارسال شده است، استفاده نماييد. (كلمه عبور ارسال شده به شماره همراه خود را در قسمت مربوط كلمه عبور يا كد رهگيري **كيب** نماييد.)

🌲 متقاضی گرامی می توانید وضعیت ثبت نام خود را با وارد کردن کد ملی و کلمه عبور که برایتان بعد از عضویت در سامانه ارسال می گردد از همین سامانه پیگیری نمایید.

🕑 تلغن هاي تماس خدمات پشتيباني سامانه:

💑 تلفن پشتیبانی و پاسخگویی در خصوص تحویل مدارك و سایر توضیحات در خصوص مسائل مربوط به دانش آموخته: ا<mark>داره دانش آموختگان دانشگاه محل فارغ التحصیلچ</mark>

🥹 جهت اطلاع از فرآیند عضویت و ثبت نام در سامانه و قبل از کلیك بر روي فرم عضویت و ثبت نام راهنماي عضویت را از اینچا دریافت و مطالعه نمایید، سپس نسبت به ثبت نام در سامانه اقدام فرمایید.

💐 <u>جهت ورود به فرم عضویت و ثبت نام بر روی این لینك کلیك نمایند.</u>

## کد ملی خود را وارد کنید.

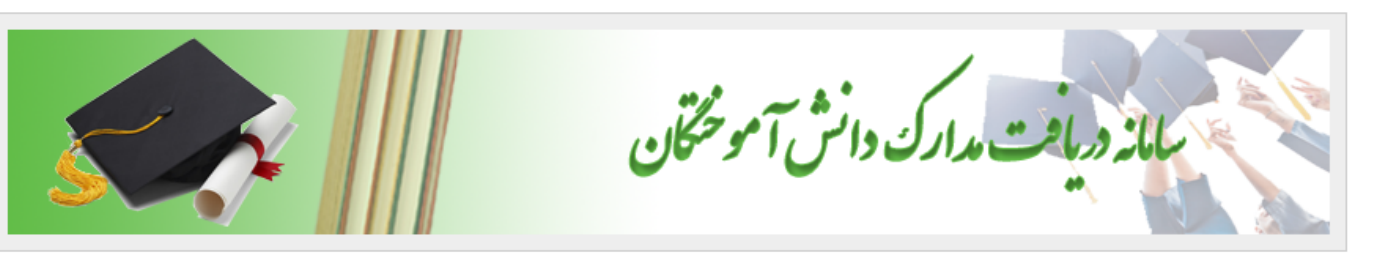

# 👽 لطفا در هنگام تکمیل فرم حتما به نکات ذیل توجه فرمایید:

1. در هنگام درج مشخصات، اطلاعات مربوط به رشته و مقاطع تحصیلی که از دانشگاه هایِ علوم پزشکی کشور دانش آموخته شده اید را به دقت وارد نمایید. خواهشمند است به علت اهمیت صحت ثبت اطلاعات دریافتی دقت لازم در هنگام ثبت اطلاعات صورت گیرد. (آن <mark>دسته از دانش آموختگان که اطلاعات آن ها از بانك اطلاعاتی وزارت</mark> بهداشت بارگزارکِ شده است و قابل ویرایش نمکِ باشد در صورتیکه مغایرت در اطلاعات شناسنامه و تحصیلکِ وجود دارد قبل از عضویت در سامانه، حتما از طریق دانشگاه اصلاحات لازم را انجام داده و بس از اصلاح، درخواست عضویت خود را ثبت نمایند)

2 - در حال حاضر دانش آموختگان دانشگاه هاي <u>تهران</u> - <u>ايران</u> - <u>ايران</u> - <u>ايران</u> - <u>گيلان</u> - <u>يزد - زاهدان</u> - <u>قروين</u> - <u>هرمزگان</u> - <u>سيزوار</u> - <u>كاشان</u> - <u>توانيخشه</u> - <u>كردستان</u> بايد درخواست خود را در سامانه دانشگاه ثبت نمايند و در صورتيكه در ساير دانشگاه ها دانش آموخته شده ايد حتما بايد در اين سامانه ثبت نام نماييد. (با كليك بر روي نام دانشگاه به سامانه دانشگاه هدايت مي شويد)

3. پس از اتمام عضویت، کلمه عبور به <mark>شماره همراه</mark> شما جهت ورود به سامانه و بیگیری و ثبت درخواست پس از تایید دانش آموختگی ارسال خواهد شد، بنابراین حتما از صحت درج شماره همراه خود مطمئن شوید، بدیهی است مسئولیت حفظ کلمه عبور بعهده شما می باشد.

4. كاربر گرامي جهت ورود به سامانه به منظور درخواست هرگونه فرايند فقط و فقط از كلمه عبوري كه به شماره همراه شما ارسال شده است، استفاده نماييد.

👽 متقاضبِ گرامپِ مي توانيد وضعيت ثبت نام خود را با وارد کردن کد ملکِ و کلمه عبور در صفحه اصلکِ همين سامانه پيگيري نماييد.

براي عضويت در سامانه درخواست تحويل مدارك لطفا كد ملي (اتباع قسمت عددي شمار باسبورت) خود را جهت بررسي در سامانه فارغ التحصيلان وزارت بهداشت وارد نماييد.

| لطفاً کد ملی را وارد نمایید      | * کد ملی: |
|----------------------------------|-----------|
| 🔘 ایرانی 🔵 اتباع                 |           |
| سامانه فارغ التحصيلان دانشگاه ها | بررسـې در |

فرم را تکمیل کرده.

|                   | ؛ دوبارہ کلیك نمایید | ع دوباره بر روي دكمه ورود به فرم بررسـي يا شروع | براي بررساي مجدد يا شرو |
|-------------------|----------------------|-------------------------------------------------|-------------------------|
|                   | ي يا شروع دوباره     | ورود به فرمر بررسا                              |                         |
|                   |                      |                                                 |                         |
|                   |                      |                                                 | اطلاعات شناسنامه اي     |
| *                 | نام خانوادگی:        | *                                               | نام:                    |
| * 💌 * 💌 * 🔽       | تاريخ تولد:          | *                                               | نام پدر:                |
|                   |                      | 🔘 ایرانی 🔵 اتباع                                | مليت:                   |
|                   |                      | *                                               | استان محل تولد:         |
|                   |                      | *                                               | شماره شناسنامه:         |
|                   |                      | *                                               | استان صدور شناسنامه:    |
|                   |                      | * 0312046653                                    | کد منی:                 |
| ) مجرد () متاهل * | وضعيت تأهل:          | ⊖ زن ⊖ مرد ⊖ مشترك ∗                            | جنسيت:                  |

### اطلاعات رشته هاي تحصيلي فارغ التحصيل شده از دانشگاه هاي علوم پزشكي كشور

🗣 لطفا اطلاعات رشته هاي تحصيلي كه از دانشگاه هاي علوم پزشكې كشور فارغ التحصيل شده ايد را را به تغكيك براي هر رشته كه فارغ التحصيل شده ايد به صورت كامل پر گردد.

👤 جهت اضافه کردن رشته با کلیك بر روې دکمه "اضافه کردن سطر به مشخصات تحصیلې" رشته خود را ثبت نمایید.

ၦ در صورتیکه هرکدام از رشته های که فارغ التحصیل شده اید را نمایش نمای دهد حتما با کلیك بر روي دکمه "اضافه کردن سطر به مشخصات تحصیلای" رشته خود را اضافه نمایید حتاي اگر درخواستاي براي آن رشته نداريد.

ᡇ براي رشته هاي كه از يكي از دانشگاه هاي <u>تهران - ايران - اصفهان - گيلان - يزد - زاهدان - قزوين - هرمزگان - سيزوار - كاشان - توانيخشه</u> - <u>كردستان</u> فارغ التحصيل شده ايد در سامانه خود دانشگاه بايد درخواست عضويت خود را ثبت نماييد. (باكليك بر روي نام دانشگاه به سامانه آن دانشگاه وصل مي شويد)

## دانشگاه و آدرس دقیق خود را در فرم تکمیل کنید.

پیامک ثبت اطلاعات و رمز عبور به شماره ثبت شده ارسال می گردد.

🔍 جهت اضافه کردن رشته با کلیك بر روي دكمه "اضافه کردن سطر به مشخصات تحصیلي" رشته خود را ثبت نمایید.

🍳 در صورتیکه هرکدام از رشته های که فارغ التحصیل شده اید را نمایش نمای دهد حتما با کلیك بر روی دکمه "اضافه کردن سطر به مشخصات تحصیلای" رشته خود را اضافه نمایید حتای اگر درخواستای برای آن رشته ندارید.

🖗 براي رشته هاي كه از يكي از دانشگاه هاي <u>تهران - ايران</u> - <u>اصفهان</u> - <u>گيلان - يزد - زاهدان</u> - <u>قزوين - هرمزگان</u> - <u>سيزوار - كاشان</u> - <u>توانيخشك</u> - <u>كردستان</u> فارغ التحصيل شده ايد در سامانه خود دانشگاه بايد درخواست عضويت خود را ثبت نماييد. (باكليك بر روي نام دانشگاه به سامانه آن دانشگاه وصل مكِ شويد)

| رديف              | مشخصات تحصيل   |                  | حذف |
|-------------------|----------------|------------------|-----|
| 1                 | دانشگاه<br>۲   |                  | حذف |
|                   | اضافه کردن سطر | مشخمات تحصیلی    |     |
| ر محل سکونت       |                |                  |     |
| لتان محل سکونت:   | * 🗸            |                  |     |
| ابات اصلی:        | *              | خيابات فرعی:     |     |
| چە:               |                | بلاک:            | *   |
| تمع/ساختمان:      |                | زنگ/واحد:        | *   |
| فه:               |                | کد پستی 10 رقمی: | *   |
| مارە تلغن:        | *              | كد تلغن شهرستان: | *   |
| س پست الکترونیکی: | *              | تلغن همراه:      | *   |

#### تصوير مدارك لازم جهت ثبت نام

\* 1 - تصوير صفحه توضيحات شناسنامه

\* 2 - عكس پرسنلى 4\*3 (لطفأ هنگام اسكن كردن Resolution اسكنر خود را روي 300PI تنظيم و عرض عكس 300px و ارتفاع عكس 400px باشد.)

# تصویر مدارک خود را در این قسمت آپلود کرده.

| *        |                      | کد پستی 10 رقمی:                                                 |                                                                                               |                            | طبقه:                                                          |
|----------|----------------------|------------------------------------------------------------------|-----------------------------------------------------------------------------------------------|----------------------------|----------------------------------------------------------------|
| *        |                      | کد تلفن شهرستان:                                                 | *                                                                                             |                            | شماره تلغن:                                                    |
| *        |                      | تلغن همراه:                                                      | *                                                                                             |                            | آدرس پست الکترونیکی:                                           |
|          |                      |                                                                  |                                                                                               | یت نام                     | تصویر مدارک لازم جهت ثر                                        |
| 4 باشد.) | ا3 و ارتفاع عکس 00px | 30 تنظیم و عرض عکس 00px                                          | Resolutio اسکنر خود را روي ODPI)                                                              | سنامه<br>فنگام اسکن کردن n | * 1 - تصوير صفحه توضيحات شنا،<br>* 2 - عكس پرسنلي 4*3 (لطفاً ه |
|          |                      | مشخص نمایید                                                      | سالې علاوه بر نوع مدرك يك عنوان                                                               | ب jpg و براي فايل ار،      | متقاضي عزيز لطفاً فايل را در قالـ                              |
|          |                      |                                                                  | ہ: عکس تمام رخ                                                                                | توضيحات                    | مثال: نوع مدرك: عكس 4 * 3                                      |
|          |                      | سال نمایند.                                                      | رت ملی گارت شناسایی خود را ازنا                                                               | اسپورت و به جاي کا         | اتباع محترم به جاي شناسنامه پا                                 |
|          |                      | ىيال ئمايند.                                                     | رت ملی کارت شناسایی خود را ارب                                                                | اسپورت و به جاي کا         | اتباع محترم به جاي شناسنامه پا                                 |
|          |                      | سال نمایند.<br>افال                                              | رت ملی کارت شناسایی خود را ارم<br>ارسال                                                       | اسپورت و به جاي کا<br>ی    | اتباع محترم به جاي شناسنامه پا<br>ليست مدارک ارسال             |
|          |                      | سال نمایند.<br>فایل                                              | رت ملي كارت شناسايي خود را اره<br>ارسال                                                       | اسپورت و به جاي کا<br>ی    | اتباع محترم به جاي شناسنامه پ<br>ليست مدارک ارسال              |
|          |                      | سال نمایند.<br>افایل<br>بتاره دار الزامی است                     | رت ملی کارت شناسایی خود را ارم<br>ارسال                                                       | اسپورت و به جاي کا<br>ی    | اتباع محترم به جاي شناسنامه پ<br>ليست مدارک ارسال              |
|          |                      | سال نمایند.<br>و فایل<br>تاره دار الزامی است<br>دریافت کلمه عبور | رت ملی کارت شناسایی خود را ارم<br>ارساله<br>(ه) بر کردن موارد سه<br>دخیره اطلاعات و م         | اسپورت و به جاي کا<br>ی    | اتباع محترم به جاي شناسنامه پ<br>ليست مدارک ارسال              |
|          |                      | سال نمایند.<br>۱ فایل<br>تاره دار الزامی است<br>دریافت کلمه عبور | رت ملی کارت شناسایی خود را ارس<br>ارسال<br>(ه یر کردن موارد س<br><del>ذخیره اطلاعات و د</del> | اسپورت و به جاي کا<br>ی    | اتباع محترم به جاي شناسنامه پا<br>ليست مدارک ارسال             |

بعد از ذخیره اطلاعات به شماره همراه ثبت شده در سامانه رمز عبور پیامک می شود.

با وارد کردن کد ملی و رمز عبور می توانید وارد صفحه کاربری خود شوید.

بعد از ثبت نام، اطلاعات دانش آموختگان برای کارتابل کارشناس آموزش ارسال می گردد.

بعد از تایید کارشناس، دسترسی ثبت درخواست برای دانش آموختگان باز میشود.

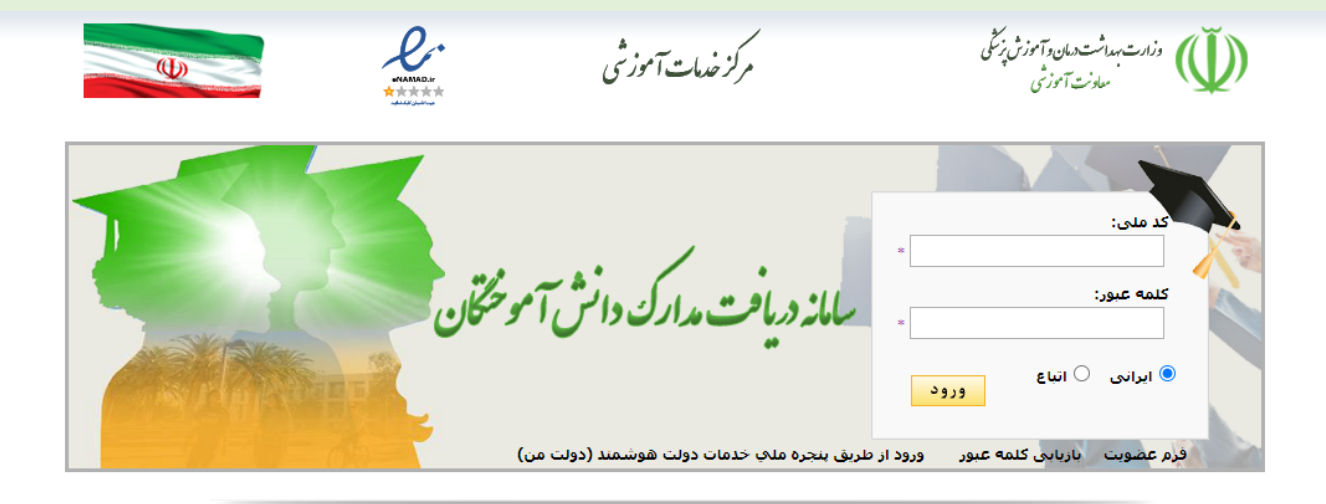

#### بسمه تعالي

مرکز خدمات آموزشی وزارت بهداشت درمان و آموزش پزشکی، در راستای احترام به وقت و سرمایه دانش آموختگان فرهیخته این وزارت، اقدام به راه اندازی سامانه مجازی دریافت مدارك دانش آموختگان نموده است،تا بدون نیاز به حضور در دانشگاه با ارسال مدارك از طریق سامانه، مدارك مورد نیاز خود را از طریق اداره بست جمهوری اسلامی ایران دریافت نمایید.

#### 🔍 هدف از ایجاد سامانه:

1. اطلاع از کلیه قوانین و آئین نامه های آموزشی 2. حذف رفت و آمدهای غیر ضروری و پیشگیری از تحمیل هزینه های مالی و بروز خطرات جانی[ 3. صرفه جویی در هزینه سفرها و اقامت در شهر محل دانشگاه 4. امکان اطلاع رسانی به دانش آموختگان در اسرع وقت به صورت آنلاین 5. ساده سازی و سرعت بخشیدن برای اطلاع رسانی به دانش آموختگان

### 💑 چگونگې عضویت در سامانه:

n na sa sana sasa kala na aka masaka na saka na mina ka ka sa na kacanaka makana sa mina masa na mina na mina k

# برای ثبت درخواست، از قسمت درخواست ها، نوع درخواست، اقدام نمایید.

|                                                   | مرکز خدمات آموزشی                                                                                             | وزارت بهداشت همان و آموزش پزشی<br>معادنت آموزش            | $\langle \Psi \rangle$ |
|---------------------------------------------------|----------------------------------------------------------------------------------------------------|-----------------------------------------------------------|------------------------|
| Comput                                            |                                                                                                    |                                                           | مفحه اصلی              |
|                                                   | ت                                                                                                    |                                                           | درخواست                |
| رخواست کلیك نمایید. لازم به ذکر است که تنها<br>د. | رخواست خود را مشخص نموده و سپس بر روي دكمه شروع د.<br>رشته هاي تابيد شده توسط دانشگاه قابليت ثبت ذرخواست داره | لطفا پس از انتخاب رشته، مقطع و دانشگاه، د<br>ر            | مشخصات                 |
| يقات 🗸                                            | ، پزشکی در مقطع کارشناسی ارشد ناپیوسته از دانشگاه مؤسسه تحق                                                   | * رشته/مقطع/دانشگاه: ارشته میکروبشناسی<br>* زمه درخواب تن | بررسی                  |
|                                                   | شروع درخواست                                                                                                  | لون در بوشت.                                              | اصلاحات                |
|                                                   |                                                                                                    |                                                           |                        |

## از قسمت بررسی می توانید وضعیت در خواست خود را مشاهده کنید.

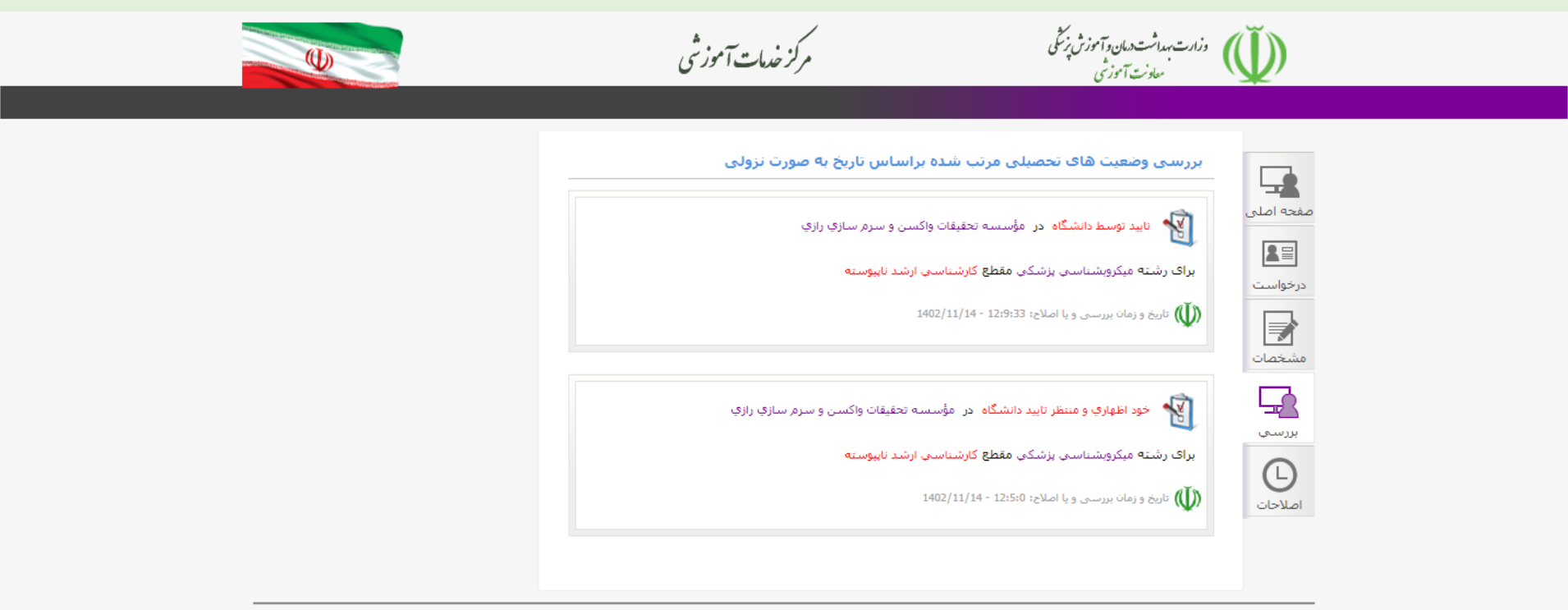

© Copyright 2012. All Rights Reserved.

مدارک ذیل حتما باید بارگذاری شود.

تصوير تمامى صفحات شناسنامه

تصویر پشت و رو کارت ملی

تصویر پشت و رو کارت پایان خدمت برای آقایان.

تصویر دانشنامه های مقاطع قبل (کاردانی، کارشناسی)

تصویر تسویه حساب با صندوق رفاه دانشجویی همه مقاطع (کاردانی، کارشناسی و کارشناسی ارشد)

تصویر مجوز تحویل مدارک مقاطع قبل (کاردانی، کارشناسی)

تصویر فرم فراغت از تحصیل مقطع کارشناسی ارشد (بارگذاری این مدرک با کارشناس آموزش می باشد.)

تصویر گواهی انجام کار (در صورتی که مدت خاصی از این گواهی را میخواید برای آزادسازی مدرک اعمال کنید، طی نامه ای مدت زمان مد نظر را اعلام کنید.)

تصویر گواهی پایان طرح

تصویر سند محضری (بارگذاری این مدرک با کارشناس آموزش می باشد.)

خرید تعهد از تاریخ ۱۴۰۳/۰۵/۲۳ امکان پذیر نمی باشد.